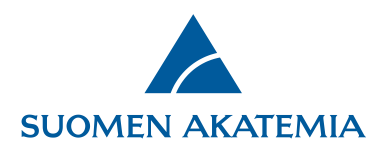

## Rakenteisen tutkimussuunnitelman täyttäminen

Verkkoasioinnin hakemuslomakkeella on oma välilehti hankkeen tutkimussuunnitelmalle. Välilehdelle täytetään hankkeen

tutkimussuunnitelma lähdeluetteloineen. Konsortiohakemuksissa konsortion johtaja täyttää tutkimussuunnitelma-välilehden.

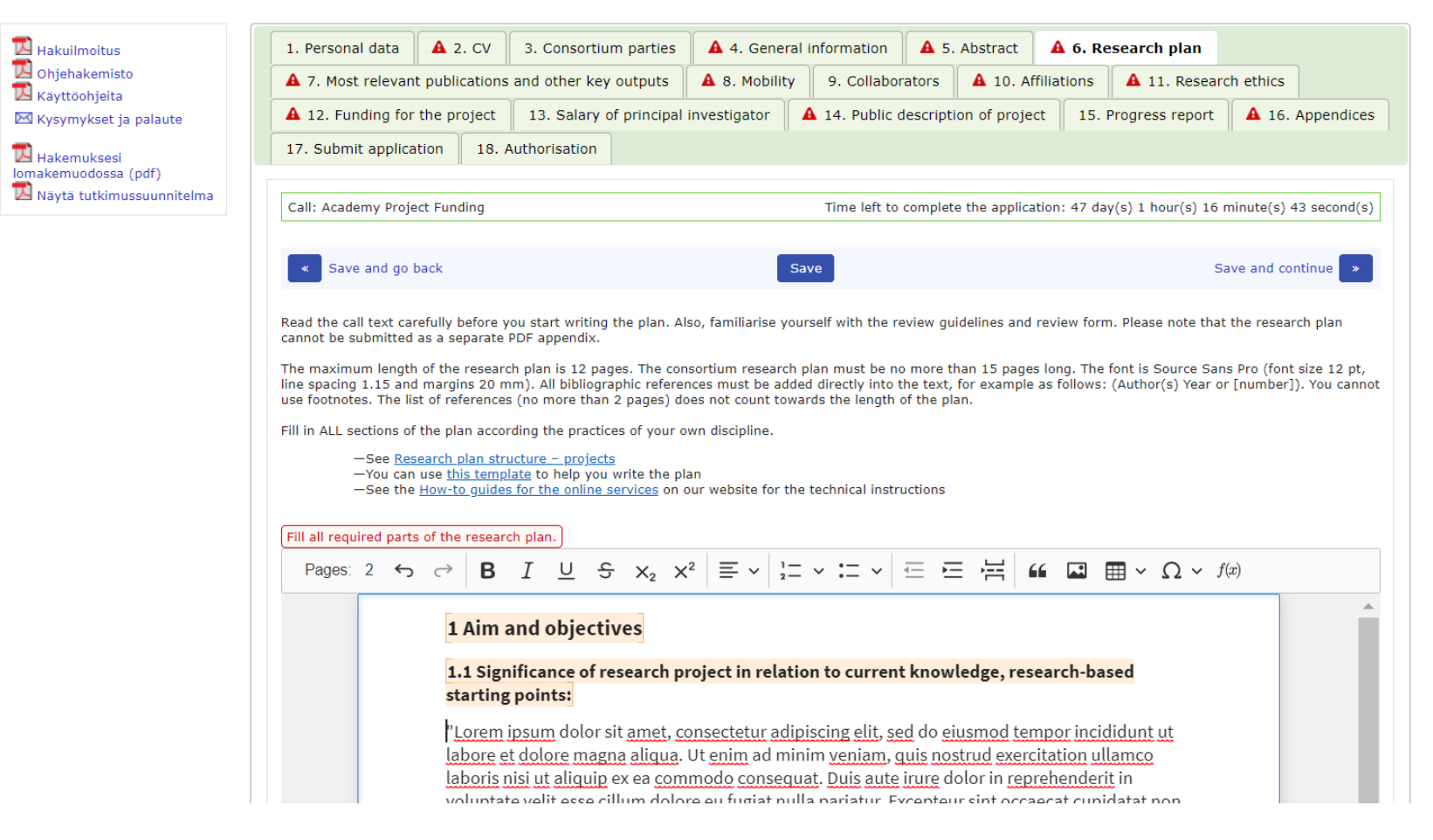

Suomen Akatemia | Hakaniemenranta 6 | PL 131 | 00531 Helsinki | Puh. 029 533 5000 | etunimi.sukunimi@aka.fi | www.aka.fi

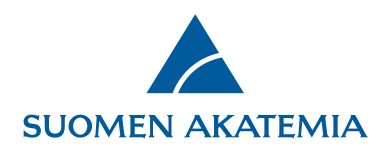

**Tekstin kirjoittaminen:** Tutkimussuunnitelmaeditorissa keltaisella pohjalla olevat otsikot ja kysymykset ovat lukittuja, ja niitä ei voi muokata tai poistaa. Tutkimussuunnitelman teksti kirjoitetaan kunkin aliotsikon alle, kohtiin 1.1, 1.2 jne. Pääotsikoiden alle ei voi kirjoittaa tekstiä. Hakemusta ei voi jättää, jollei tutkimussuunnitelman kaikkia kohtia ole täytetty.

**Kuvat, taulukot ja kaavat:** Tutkimussuunnitelmaan on mahdollista liittää mm. tekstiä, kuvia, matemaattisia kaavoja ja taulukoita editorin yläreunan työkalurivin avulla. Yhden kuvan koko voi olla enintään 4 MB. Huom! Kaikki kaavakomennot eivät ole tuettuja, ja editoriin ei voi myöskään liittää esim. Feynmanin diagrammeja. Tuetut funktiot on lueteltu täällä: <u>Support Table · KaTeX</u> **Pidemmät ja monimutkaisemmat kaavat ja taulukot suositellaan liittämään editoriin kuvina.** 

**Tutkimussuunnitelman pituus:** Tutkimussuunnitelmien pituudet on mainittu tutkimussuunnitelmaohjeessa <u>Akatemian verkkosivuilla.</u> Tutkimussuunnitelman merkkimäärää ei ole rajoitettu, vaan tutkimussuunnitelman pituutta mitataan pdf-tiedoston sivuina ja tutkimussuunnitelman kokonaissuuruutena, joka voi olla enintään 45 MB.

Editorin työkalurivissä näkyy tutkimussuunnitelman sivumäärä. **Huomioi, että sivumäärän näyttäminen työkalurivissä on tuettu vain seuraavilla selaimilla: Chrome, Edge Chromium ja Opera.** Voit tarkistaa tutkimussuunnitelman pituuden ja ulkoasun missä tahansa vaiheessa hakemuksen täyttämistä lomakkeen vasemmasta yläreunasta painikkeesta **Näytä tutkimussuunnitelma**. Tutkimussuunnitelma (sisältäen lähdeluettelon) avautuu pdf-tiedostona, jossa sivumäärä näkyy. Tutkimussuunnitelma tallentuu myös osaksi hakemuksen kokonaispdf-tiedostoa (painike **Hakemuksesi lomakemuodossa (pdf)**).

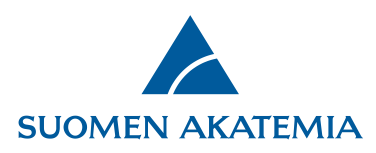

## 🔀 Hakemuksesi Iomakemuodossa (pdf) 🔀 Näytä tutkimussuunnitelma

| all: Academy pr                                                           | roject, uusi editori1                                                                                                    | Time left to complete the application: 3 day(s) 2 ho                                                                                                    | our(s) 46 minute(s) 15 second(                                                                    |  |  |  |  |  |  |
|---------------------------------------------------------------------------|----------------------------------------------------------------------------------------------------|----------------------------------------------------------------------------------------------------|---------------------------------------------------------------------------------------------------|--|--|--|--|--|--|
| « Save and g                                                              | go back                                                                                                    | Save                                                                                                    | Save and continue *                                                                               |  |  |  |  |  |  |
| ead the call tex<br>annot be submi                                        | xt carefully before you start writing the plan. Also, familia<br>itted as a separate PDF appendix.                                                                                                    | arise yourself with the review guidelines and review form. Ple                                                                                                    | ease note that the research pla                                                                   |  |  |  |  |  |  |
| ne research pla<br>hless the call t<br>Ided directly in<br>wards the leng | an must be no more than twelve pages long, unless the ca<br>text indicates otherwise. The font is Source Sans Pro (fo<br>nto the text, for example as follows: (Author(s) Year or [n<br>gth of the plan. | Ill text indicates otherwise. A consortium research plan must<br>nt size 12 pt, line spacing 1.15 and margins 20 mm). All b<br>umber]). You cannot use footnotes. The bibliography (no mo | be no more than 15 pages long<br>ibliographic references must b<br>re than 2 pages) does not cour |  |  |  |  |  |  |
| l in the section                                                          | ns of the plan where applicable and according the practice                                                                                                    | s of your own discipline.                                                                                                    |                                                                                                   |  |  |  |  |  |  |
| —You c                                                                    | can use this template to help you write the plan                                                                                                    |                                                                                                    |                                                                                                   |  |  |  |  |  |  |
| —See t                                                                    | the How-to guides for the online services on our website f                                                                                                    | or the technical instructions                                                                                                    |                                                                                                   |  |  |  |  |  |  |
| Pages: 11                                                                 | $\neg \rightarrow B I \cup \neg x_2 x^2 \equiv \checkmark$                                                                                                    |                                                                                                    | $\Omega \sim f(x)$                                                                                |  |  |  |  |  |  |
|                                                                           | shrinking from toil and pain. These cases                                                                                                    | are perfectly simple and easy to distinguish. In a free                                                                                                    | e                                                                                                 |  |  |  |  |  |  |
|                                                                           | hour, when our power of choice is untram                                                                                                    | melled and when nothing prevents our being able t                                                                                                    | 0                                                                                                 |  |  |  |  |  |  |
|                                                                           | do what we like best, every pleasure is to                                                                                                    | <u>be welcomed</u> and <u>every</u> pain <u>avoided</u> . <u>But</u> in <u>certain</u>                                                                                                    |                                                                                                   |  |  |  |  |  |  |
|                                                                           | circumstances and owing to the claims of duty or the obligations of business it will frequently                                                                                                    |                                                                                                    |                                                                                                   |  |  |  |  |  |  |
|                                                                           | occur that pleasures have to be repudiated and annoyances accepted. The wise man therefore                                                                                                    |                                                                                                    |                                                                                                   |  |  |  |  |  |  |
|                                                                           | <u>always holds</u> in <u>these matters</u> to <u>this princ</u>                                                                                                    | <u>iple</u> of <u>selection</u> : he <u>rejects pleasures</u> to <u>secure othe</u>                                                                                                    | er 5                                                                                              |  |  |  |  |  |  |
|                                                                           | greater pleasures, or else he endures pain                                                                                                    | s to avoid worse pains.""On the other hand, we                                                                                                    |                                                                                                   |  |  |  |  |  |  |
|                                                                           | denounce with righteous indignation and                                                                                                    | dislike men who are so beguiled and demoralized b                                                                                                    | 24                                                                                                |  |  |  |  |  |  |
|                                                                           | the charms of pleasure of the moment, so                                                                                                    | blinded by desire, that they cannot foresee the pair                                                                                                    | n                                                                                                 |  |  |  |  |  |  |
|                                                                           | and trouble that are bound to ensue; and                                                                                                    | equal blame belongs to those who tail in their duty                                                                                                    |                                                                                                   |  |  |  |  |  |  |
|                                                                           | through weakness of will, which is the san                                                                                                    | he as saying through shrinking from toll and pain.                                                                                                    |                                                                                                   |  |  |  |  |  |  |

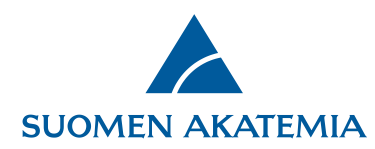

Jos tutkimussuunnitelma ja/tai lähdeluettelo ylittää sallitun pituuden, antaa järjestelmä siitä ilmoituksen sivua tallennettaessa. Hakemusta ei voi jättää, jos tutkimussuunnitelma ja/tai lähdeluettelo ylittää sallitun pituuden tai kaikkia kenttiä ei ole täytetty.

| Liipp pitkä                                                                                 | toksti                                                                                     | Takat        | tin tula  | ,      | up 12   | shullo. N  | + 14 ch    |                                                                                                    |  |
|---------------------------------------------------------------------------------------------|--------------------------------------------------------------------------------------------|--------------|-----------|--------|---------|------------|------------|----------------------------------------------------------------------------------------------------|--|
|                                                                                             | teksti                                                                                     | . Teks       | un tule   | e man  | .ua 12  | sivulle. N | 14 51      | sivua.                                                                                                    |  |
| Pages:                                                                                      | 13                                                                                         | $\leftarrow$ | ightarrow | В      | I       | <u> </u>   | $\times_2$ | $_{2}$ $\times^{2}$ $\equiv$ $\sim$ $\left  \stackrel{1}{=} \sim := \sim \right  = = = = = = = = = = = = = = = = = = $ |  |
|                                                                                             |                                                                                            |              | 1         | 1      |         | · .        |            |                                                                                                    |  |
|                                                                                             | denounce with righteous indignation and dislike men who are so beguiled and demoralized by |              |           |        |         |            |            |                                                                                                    |  |
| the charms of pleasure of the moment so blinded by desire that they cannot foresee the pain |                                                                                            |              |           |        |         |            |            |                                                                                                    |  |
|                                                                                             |                                                                                            |              | circ.     |        | 13 01 1 |            | or the     | c montene, so builded by desire, that they can be followed at plan                                                     |  |
|                                                                                             |                                                                                            |              | and       | trout  | ole tha | at are bo  | und to     | to ensue; and equal blame belongs to those who fail in their duty                                                      |  |
|                                                                                             | through weakness of will which is the same as saving through shrinking from toil and pain  |              |           |        |         |            |            |                                                                                                    |  |
|                                                                                             |                                                                                            |              | unc       | Jugit  | veaki   | 1233 01 10 |            | incritis the same as saying through similarity from ton and pain.                                                      |  |
|                                                                                             |                                                                                            |              | The       | se cas | ses ar  | e perfeci  | ly sim     | nple and easy to distinguish. In a free hour, when our power of                                                        |  |
|                                                                                             |                                                                                            |              | cho       | ico ic | untro   |            | ondu       | when nothing provents our being able to do what we like best, even                                                     |  |
|                                                                                             |                                                                                            |              | cho       | ice is | unua    | mmetteo    | anu v      | when nothing prevents our being able to do what we like best, every                                                    |  |
|                                                                                             |                                                                                            |              | plea      | asure  | is to b | e welco    | ned ar     | and every pain avoided. But in certain circumstances and owing to                                                      |  |
|                                                                                             |                                                                                            |              |           |        | ~ .     |            |            |                                                                                                    |  |

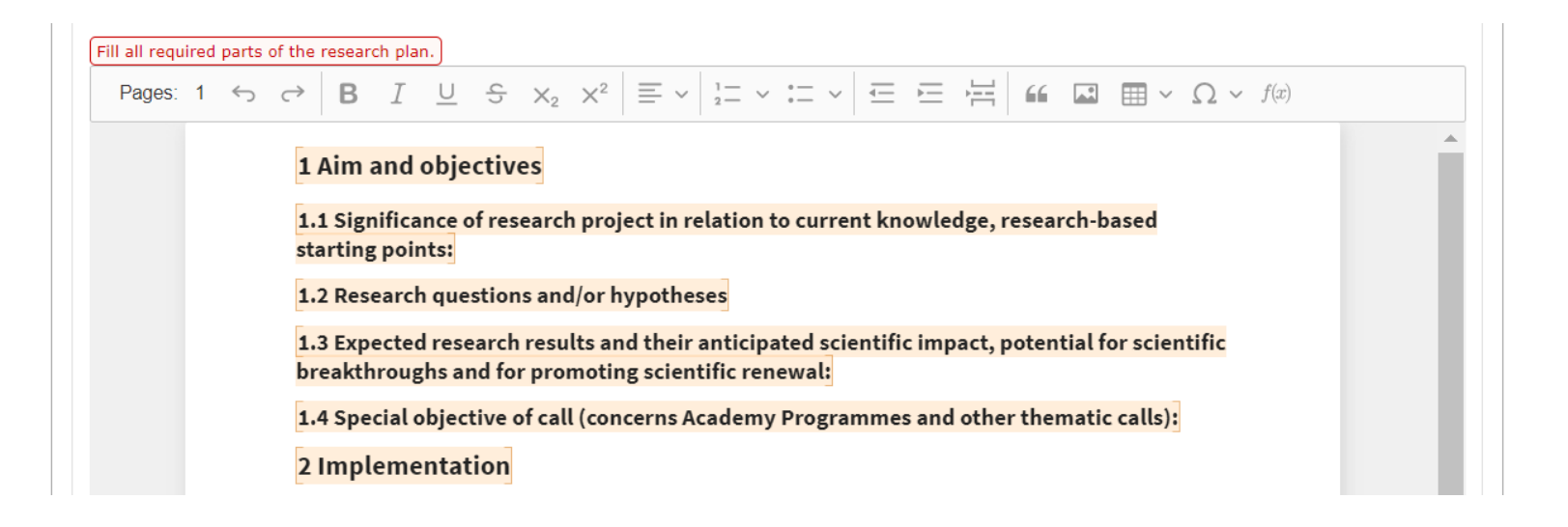

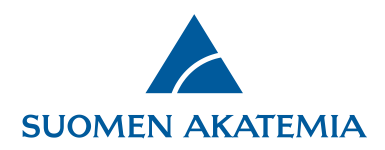

Tutkimussuunnitelmaeditorin toiminnallisuudet ja rajoitukset on lueteltu alla:

- Perusmuotoilut: bold, italic, subscript, superscript, overstrike, underline
- Tutkimussuunnitelman pdf-versioon tulostuvan tekstin fontti on Source Sans Pro 12 pt, riviväli 1,15 ja marginaalit 20 mm, tekstin tasaus vasemmalle
- Listat: Huom! Listoja ei voi keskittää.
- Taulukot: Editorissa voi luoda taulukon. Huom! Taulukkoa voi muotoilla vain säätämällä taulukon ja solun arvoja (Table/Cell properties), ei raahaamalla.
- Kaavat: editorissa voi luoda kaavan kaavaeditorilla tai Ctrl+M (tai Mac+M). Tuetut funktiot: <u>Support Table · KaTeX</u>
- Kuvat: kuvan voi lisätä joko Lisää kuva -painikkeella, tai liittämällä (Ctrl-V). Kuvan voi keskittää oikealle tekstin viereen.
  Kuvateksti on keskitetty, eikä sitä voi tasata oikealle tai vasemmalle. Yksittäisen kuvan koko on max 4 MB; tuetut kuvaformaatit ovat JPEG, PNG, GIF, tai BMP. (BMP on pakkaamaton formaatti, joten sen käyttö ei käytännössä ole suositeltu). Jos kuvan koko on yli 4 MB, järjestelmä ilmoittaa siitä. Kuvan liittämistä ulkoisista lähteistä tuetaan osittain, esim. Word, Google Docs. Liian suuri kuva (yli 4 MB) kannattaa viedä Wordiin ennen editoriin liittämistä.
- Selaintuki: IE 10, IE 11, Edge, Chrome, Firefox, Safari, Opera

Katso myös Tutkimussuunnitelman mallipohjan ohje